# 37907A-07

| S            | Е                       | R                      | V                    | Ι              | С                 | Е                | Ν               | 0          | Т          | Е |
|--------------|-------------------------|------------------------|----------------------|----------------|-------------------|------------------|-----------------|------------|------------|---|
|              |                         |                        |                      |                |                   | S                | SUPERSEDE       | S: None    | ;          |   |
| 379          | <b>107A S</b> i         | ignalin                | g Advi               | sor            |                   |                  |                 |            |            |   |
| Seria        | al Numb                 | oers:                  |                      |                |                   |                  |                 |            |            |   |
| GB0          | 0001001                 | l/GB9999               | €99999 Inc           | clusive (      | OR if Un          | iit has a "30    | 0M CPU" labe    | l on the r | ear panel. |   |
| This<br>Op€  | s note e<br>erating     | describ<br>Softwa      | es the<br>are to C   | proce<br>HINE; | ⊧ss use<br>SE Win | d to upgr<br>98. | rade the Sig    | Inaling    | Advisor    |   |
| This         | upgrade                 | e provides             | the follo            | owing:         |                   |                  |                 |            |            |   |
| # Ch<br># Ch | iinese La<br>iinese La  | inguage V<br>inguage S | Vindows<br>Signaling | Adviso         | r Applic:         | ation GUI        |                 |            |            |   |
| To E         | Be Perfo                | rmed By                | : Aligent            | Qualifi        | ied Perso         | nnel OR Cu       | istomer         |            |            |   |
| Supj         | plied by                | custome                | :r:                  |                |                   |                  |                 |            |            |   |
| 3790         | )7A Inter               | rface Mod              | dules (if p          | possible       | e) and 15         | 827A Opt 0       | 03 upgrade kit  | •          |            |   |
| Situ         | ation:                  |                        |                      |                |                   |                  |                 |            |            |   |
| Chin<br>prov | iese custo<br>ides this | omers pre              | efer local           | langua         | ge Chine          | se Windows       | s and Applicati | ions. Thi  | s upgrade  |   |
| All ť        | he requir               | red softw              | are is inc           | luded v        | vith this l       | cit.             |                 |            |            |   |
|              |                         |                        |                      |                |                   |                  |                 |            | Continue   | d |
|              |                         |                        |                      |                |                   | C                | DATE: July 20   | )01        |            |   |

## ADMINISTRATIVE INFORMATION

| SERVICE NOTE CLASSIFICATION:<br>MODIFICATION AVAILABLE |                      |                                                                                    |  |  |  |  |
|--------------------------------------------------------|----------------------|------------------------------------------------------------------------------------|--|--|--|--|
| ACTION<br>CATEGORY:                                    | AGREEABLE TIME       | PERFORMANCE ENHANCEMENT SERVICE/RELIABILITY ENHANCEMENT                            |  |  |  |  |
| LOCATION<br>CATEGORY:                                  | CUSTOMER INSTALLABLE | AVAILABLE UNTIL:<br>October 2002                                                   |  |  |  |  |
| AUTHOR:<br>EM                                          | ENTITY:<br>E610      | ADDITIONAL INFORMATION: Factory paid installation with<br>upgrade product purchase |  |  |  |  |

© 2000 AGILENT TECHNOLOGIES PRINTED IN U.S.A.

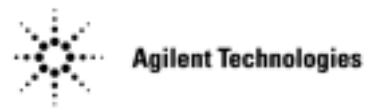

#### Page 2

### Note:

This upgrade product includes the installation labour for the new hardware and software installation. The installation labour should be billed to TNTD warranty as a field installation 02F. The recommended labour time including Self-Test is 2 hours.

#### Solution/Action:

Installation of the Chinese Language Win98 Operating System and Signaling Advisor System Software.

- 1. Open the Signaling Advisor Chinese Recovery Kit (p/n 37907-60008) supplied. Follow sections 1,3,4,5,6 of the Software Recovery Guide to install the Chinese Windows 98 Operating System and then the Signaling Advisor Application software.
- 2. To verify correct operation run the instrument Self Tests as follows:
  - a) Double-click on the "Signaling Advisor" icon in the Desktop area of the display.
  - b) Click the "Post Capture" button.
  - c) Click on the "Tools menu" then select "Self Tests".
  - d) Click the "All Tests" button.

### Note:

Some Self-Tests require Loopback cables to be fitted. If you do not have these cables then you can individually deselect these tests before running.

- e) Click "Run Tests".
- f) At the end of the tests "No Errors" should be displayed and the indicator should be green.
- 3. Return the unit and Recovery Kit, manuals etc to the customer.